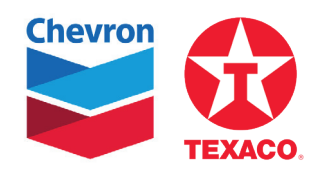

# CHEVRON & TEXACO

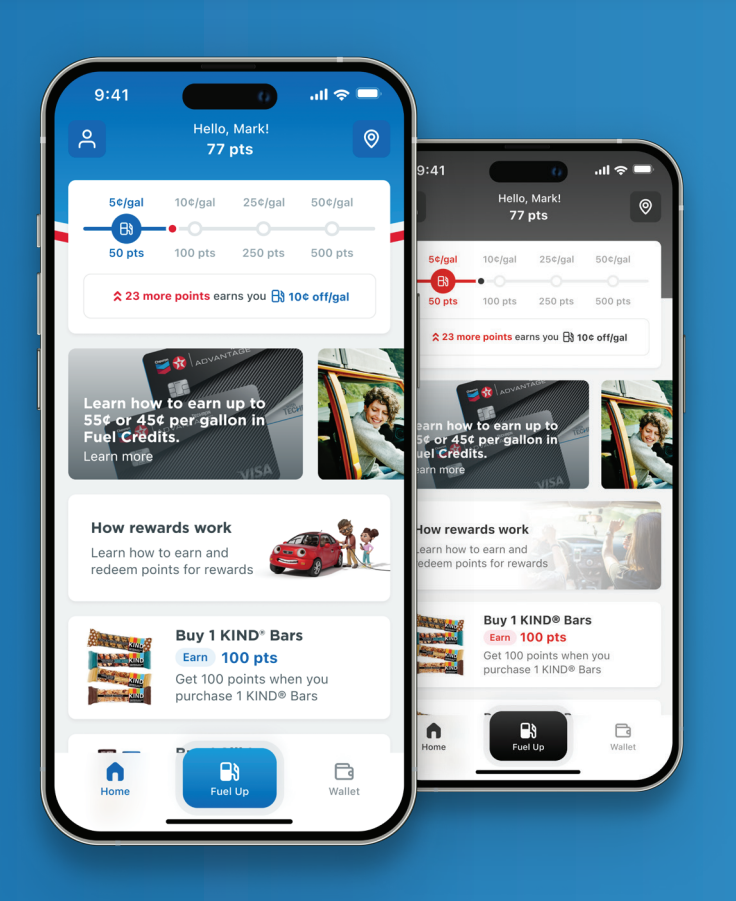

#### Points

Easily view your current point value.

#### **Station Locator**

Use the location symbol to find nearby stations and filter for a more specific search.

#### **Rewards Progress**

Track your points to unlock rewards for fuel discounts.

#### **Carousel** See featured promotions, offers, and more.

#### Offers

Earn extra points on select purchases.

#### **Main Navigation**

Quickly move between Home, Fuel, and Wallet with the static menu.

Both mobile apps work at all participating Chevron and Texaco stations.

© 2023 Chevron U.S.A. Inc. All rights reserved. CHEVRON and the Chevron Logo, TEXACO and the Texaco Logo, and the Techron Advantage Logo are registered trademarks, and Chevron Texaco Rewards is a trademark of Chevron Intellectual Property LIC. All other trademarks are property of their respective owners.

## HOW TO CREATE AN ACCOUNT

- 1. Download the Chevron or Texaco App from the App Store or Google Play.
- **2.** Enable Location Services
  - Upon launching the app, **Enable location services.**
  - Enabling location services is required to use the **Station Locator** map and to **Fuel Up**.

#### **3.** Create a User Account

- Enter your mobile phone number.
- Enter the **One-Time Password** code sent to your phone.
- Complete your profile.

| Get the most out of the Chevron app                                                                                                    | Start with your phone number                                                                                                    | Enter the code<br>we sent to                                                                                                    | Complete your profile and save                                                              |
|----------------------------------------------------------------------------------------------------|----------------------------------------------------------------------------------------------------|----------------------------------------------------------------------------------------------------|---------------------------------------------------------------------------------------------|
| Providing location will allow you to:<br>• Fuel up using the app<br>• Participate in the <b>Chevron Rewards</b> at<br>participating locations | Provide your phone number to login<br>or sign up<br>Phone number<br>(816) 342-3138                                                                                                | (816) 342-3138                                                                                                    | Thanks for confirming your phone number.<br>Just one more step to complete your<br>profile. |
|                                                                                                    | Lapse to the <b>Terms of Use</b> and <b>Privacy Statement</b> and<br>that Chevron may send me autobalised tert messages to<br>authenticate my shown number.<br>Agree and Continue | 4 9 — — — — —                                                                                                    | Email address · markd342@gmail.com · · · · · · · · · · · · · · · · · · ·                    |
|                                                                                                    | Login with email?                                                                                                    | From Messages<br>497745                                                                                                    | Date of birth<br>07 / 28 / 1991                                                             |
|                                                                                                    |                                                                                                    | 1 2 3<br>лас рег<br>4 5 6<br>оні јжі мно                                                                                                    | autoblaked text messages. This consent is not<br>required to make a purchase.               |
| Enable location services                                                                                                    |                                                                                                    | 7<br>PORS<br>0<br>8<br>9<br>wxvz<br>0<br>8<br>9<br>wxvz<br>0<br>8<br>9<br>wxvz<br>0<br>8<br>9<br>wxvz<br>1<br>1<br>1<br>1<br>1<br>1<br>1<br>1<br>1 |                                                                                             |

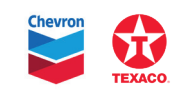

## HOW TO ADD A PAYMENT METHOD

- **1.** Select Wallet from the main navigation, then select Payment methods.
- 2. Select Add Payment Method and select the type of payment you wish to add.
- **3.** Enter the card information.
  - Techron Advantage<sup>®</sup> cardholders will receive a phone call or SMS text with a verification code to enter to validate.

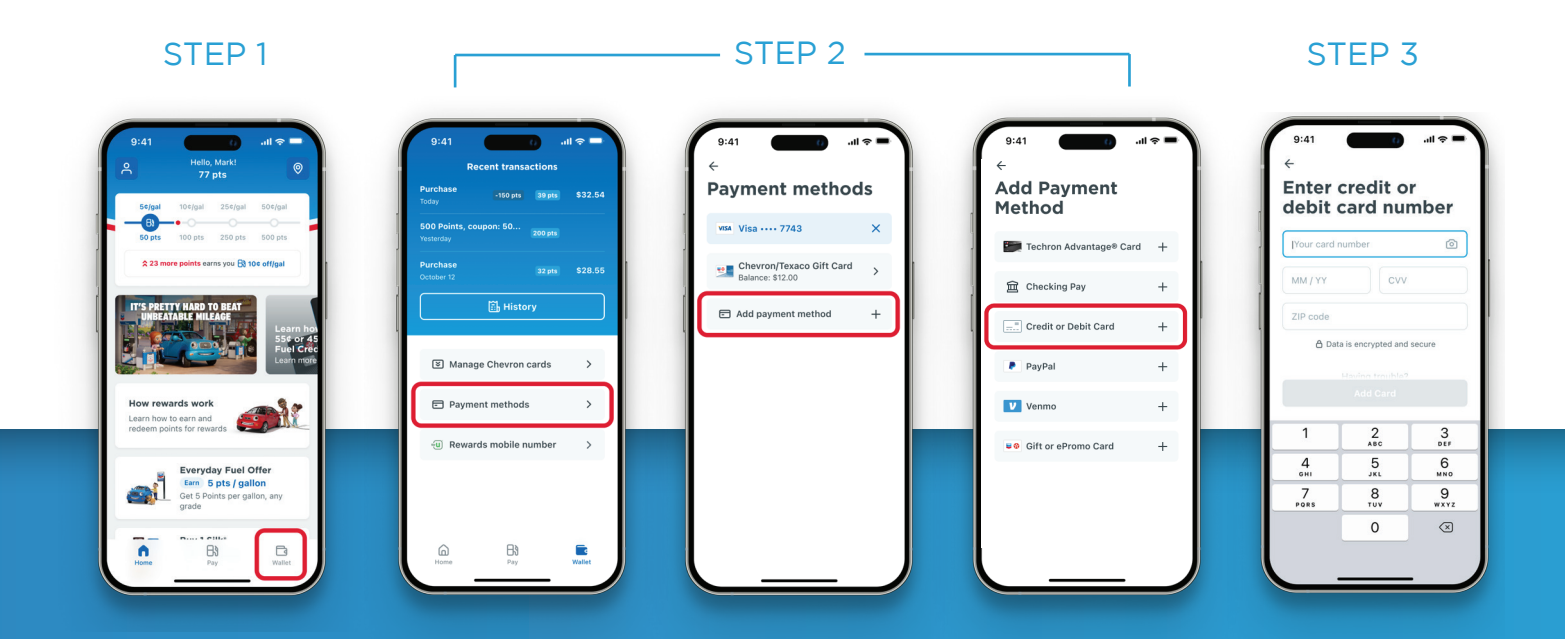

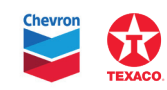

## HOW TO ADD A CHECKING ACCOUNT

- 1. From the Wallet and Add Payment Method, select Checking Pay<sup>™</sup>
- 2. You will be directed to a third-party site to enter your personal information and accept the Terms and Conditions.

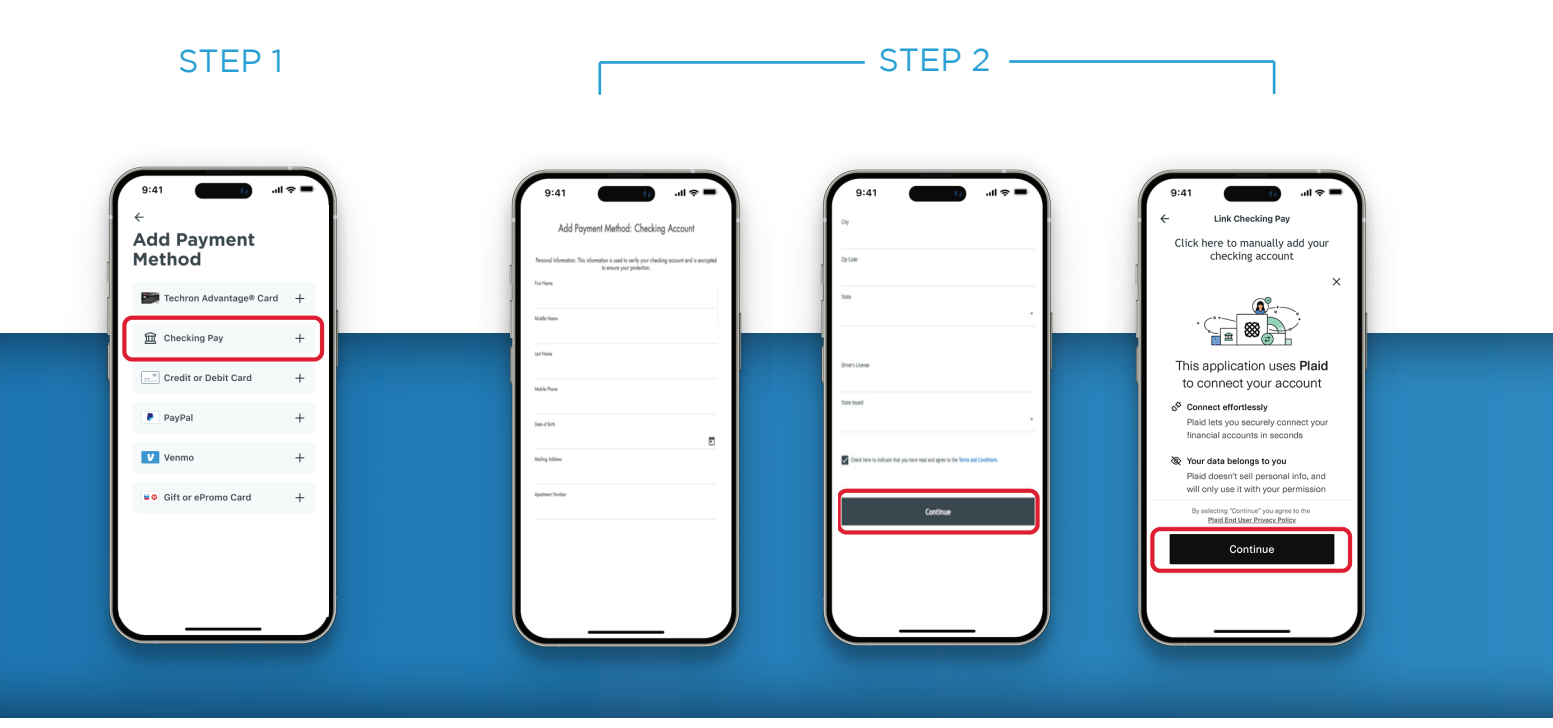

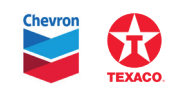

## HOW TO ADD A CHECKING ACCOUNT (continued)

- **3.** Select Your Bank and enter your login credentials and follow the prompts to securely link your checking account to your User Account on the mobile app.
  - Note: Your financial institution may require multi-factor authentication.
- 4. You will receive confirmation that the connection was successfully linked. You can now use Checking Pay as a payment method.

|                                                                                                    | STEF                                      | 93   |                                          | STEP 4                                                                                                    |
|----------------------------------------------------------------------------------------------------|-------------------------------------------|------|------------------------------------------|----------------------------------------------------------------------------------------------------|
| 9:41<br>Int Checking Pay<br>Cick here to manually add your<br>checking account<br>Cick here to manually add your<br>checking account<br>Cick Pay Rame<br>Cick Pay Rame<br>Ci | 9.41 IIIIIIIIIIIIIIIIIIIIIIIIIIIIIIIIIIII | 9.41 | 9:11 I I I I I I I I I I I I I I I I I I | 9:41   Parameter and variandes et all   Parameter and variandes et all Parameter and variandes et all Parameter and variandes et all Parameter and varia |

#### **Important Information**

- You also have the option to enter your account information (checking and routing numbers) manually.
- You will see a credit and debit posted to your checking account to verify your information.
- Once your account has been linked during the set-up process, transactions will process without the need for further verification.
- If you have any issues with creating the account connection, contact CheckingPay@bimnetworks.com or (888) 823-2483.

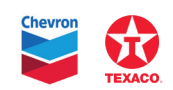

## HOW TO ADD A GIFT CARD

- **1.** From the Wallet and Add Payment Method, select Gift or ePromo Card.
- 2. Enter the gift card number and the gift card PIN instead of the app security PIN.
  - Gift cards must be entered into the app manually and cannot be purchased or reloaded from the app.

| Add Payment<br>Method   |   | Enter<br>eProm                              | Gift or<br>10 Card |        |
|-------------------------|---|---------------------------------------------|--------------------|--------|
| Techron Advantage® Card | + | 343627386                                   | 6745623            |        |
| 宜 Checking Pay          | + | ••••                                        |                    |        |
|                         | + | 👌 Dat                                       | a is encrypted and | secure |
|                         |   | Having trouble?<br>Contact Customer Service |                    |        |
| PayPal                  | + |                                             | Add Card           |        |
| Venmo                   | + |                                             |                    | _      |
| Gift or ePromo Card     | + | 1                                           | 2<br>              |        |
|                         |   | 4<br>оні                                    | 5<br>JKL           |        |
|                         |   | 7<br>PORS                                   | 8<br>TUV           | w      |
|                         |   |                                             | 0                  |        |

STEP 2

## HOW TO ADD A GROCERY GAS REWARDS CARD

- **1.** From the Wallet select Rewards mobile number.
- **2.** Type in the phone number associated with your grocery gas rewards account and press Submit.
  - Combine Grocery Gas Rewards with the Chevron Texaco Rewards program rewards up to the maximum allowed under each program.
  - Follow the instructions on the pump screen to redeem combined rewards.

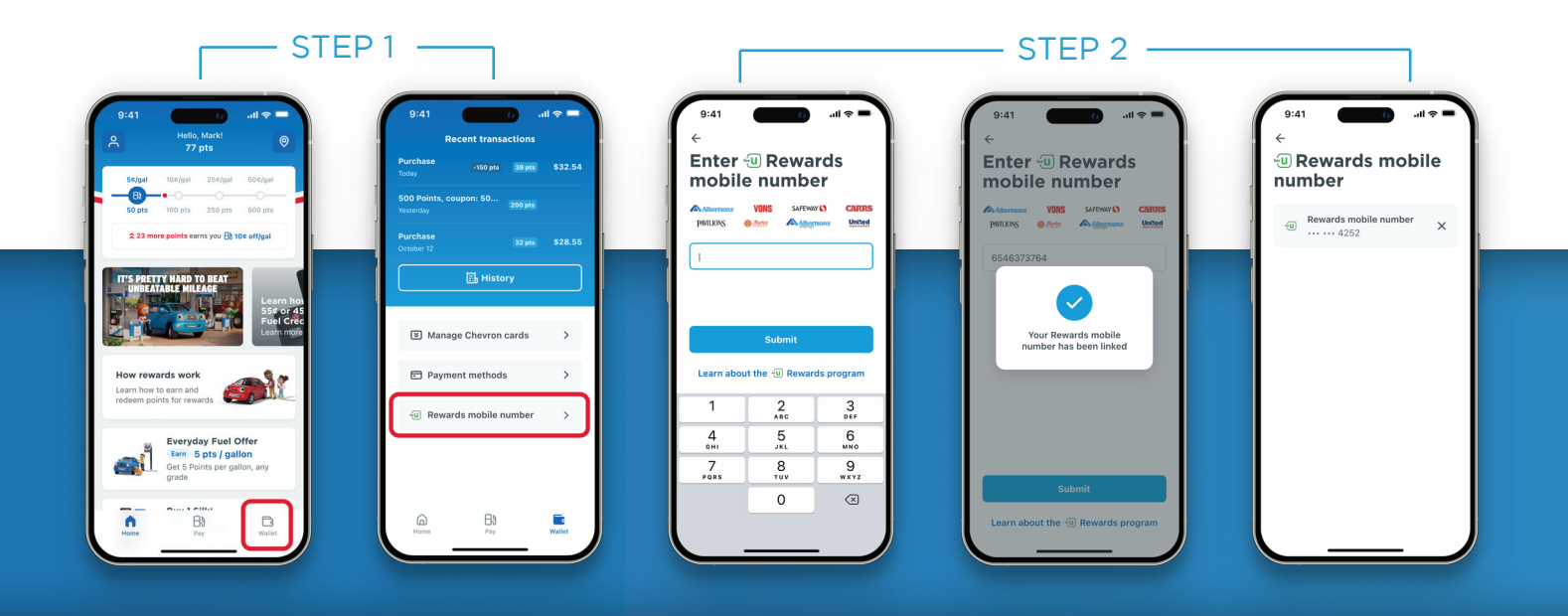

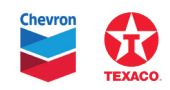

STEP 1

## HOW TO FUEL UP

#### **1** To fuel up via the app, Location Services must be enabled.

• When you arrive at a participating station, the **Fuel Up** button becomes active in the Main Navigation.

#### 2. Press Fuel Up to be prompted to select your pump number.

• On the Confirm screen, you can add a car wash and select method of payment.

| STEP 1                                                                                                    | STE                          | P 2 —                                                                                                    |
|----------------------------------------------------------------------------------------------------|------------------------------|----------------------------------------------------------------------------------------------------|
| 9:41 ( , , , , , , , , , , , , , , , , , ,                                                                                                    | 9:41                         | 9:41 all $\diamond$ =<br>Confirm<br>payment details<br>and authorize<br>Next: begin fueling                                                                                                    |
| Image: Second second second | Select pump<br>1 2<br>8 PUMP | Express Car Wash \$12.00 >      If the second second s |
| purchase 1 KIND® Bars                                                                                                    | Continue                     | Vou will earn 5 pts / gal on this fael up Continue                                                                                                    |

- **3.** Authorize payment via PIN or biometrics, and then the pump is ready to fuel up.
  - To redeem rewards, select **YES** on with the pump screen to apply a fuel discount.

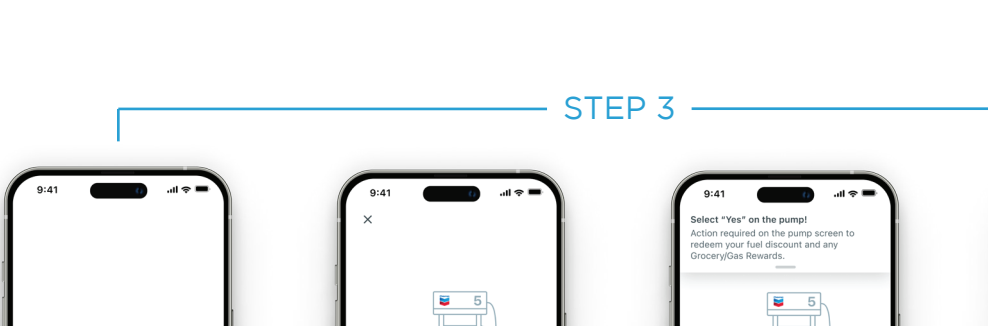

• A digital receipt is available in the app.

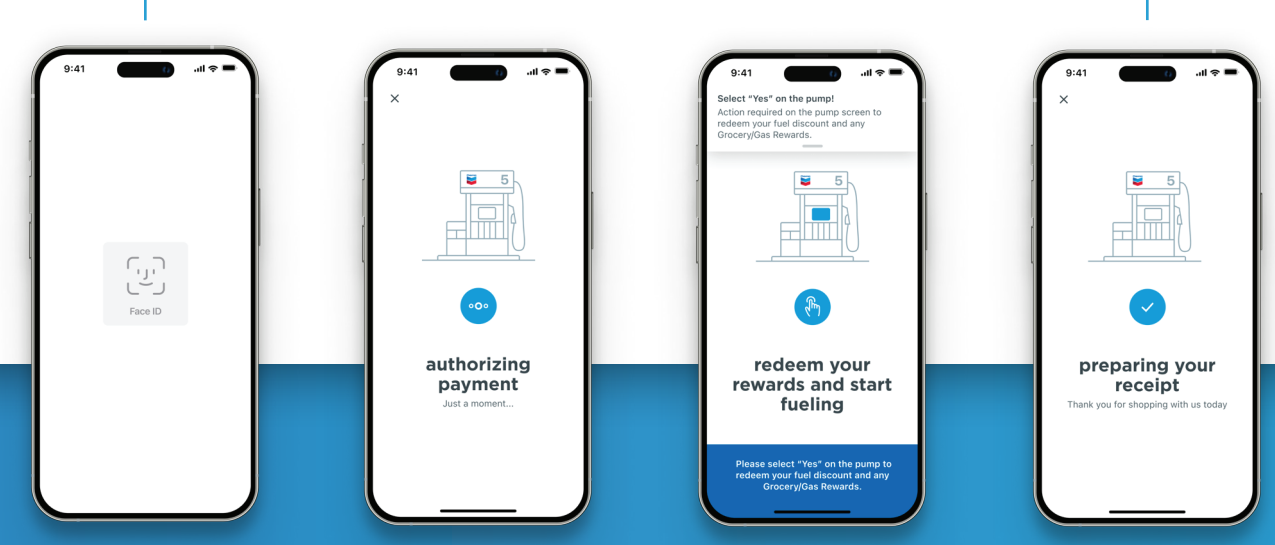

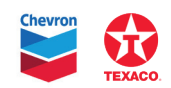

#### STEP 1

😂 Chevron

chael's Apple Watch

INSTALL

## WATCH APP INSTALLATION

- Chevron Texaco Rewards members can install the watch app on their Apple Watch or Wear OS by Google<sup>™</sup>.
  - Chevron or Texaco Apple Watch apps can be downloaded on the App Store.
  - Chevron or Texaco Wear OS by Google™ apps can be downloaded on Google Play
  - Your phone app must be logged in.

#### **2.** To fuel up, follow the prompts on your watch.

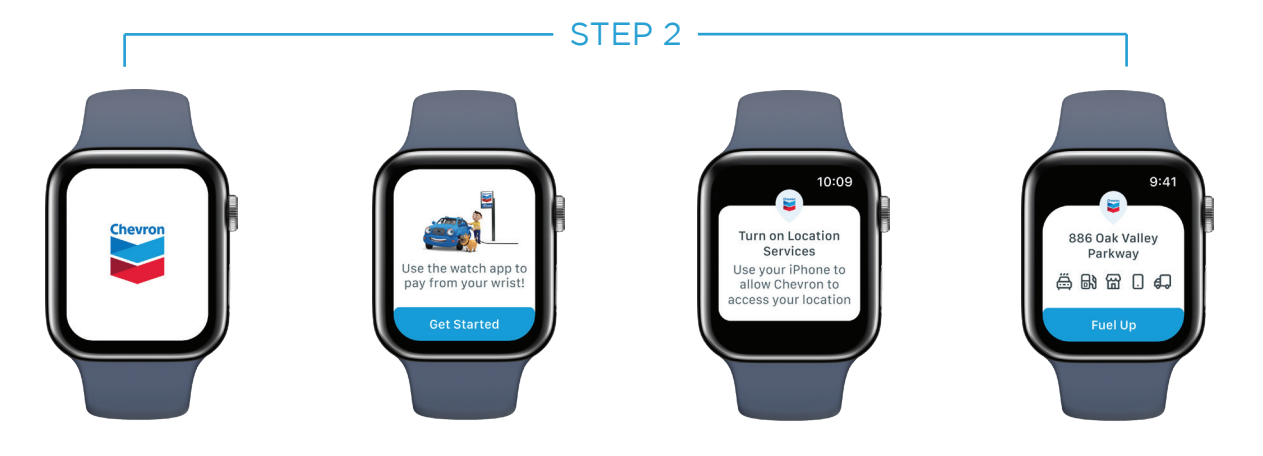

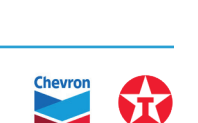

## CARPLAY AND ANDROID AUTO

- 1. Apple CarPlay<sup>™</sup> and Android Auto supported vehicles can use the Chevron and Texaco apps from the vehicle dashboard.
  - A supported payment method must be linked in the app (Apple and Google Pay not supported), and the phone app must be logged in.
  - iPhones must be on iOS 16 or later.
  - Visit Apple's or Android's official support center for vehicle app steps.
- 2. To fuel up, open the Chevron or Texaco app and follow the prompts on the Apple CarPlay<sup>™</sup> or Android Auto interface.

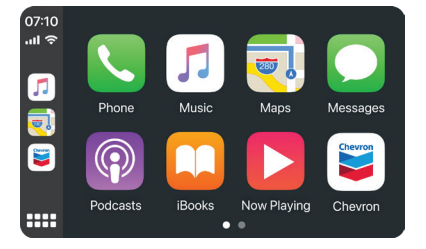

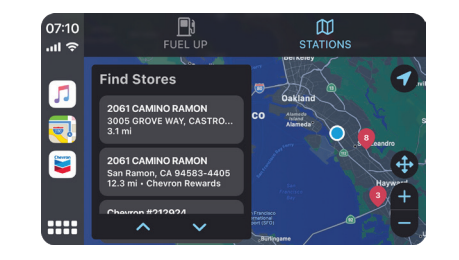

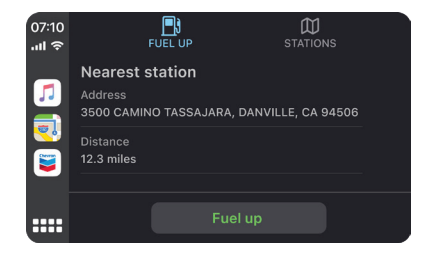

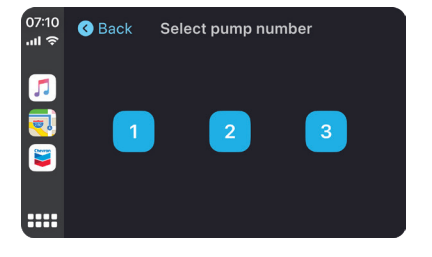

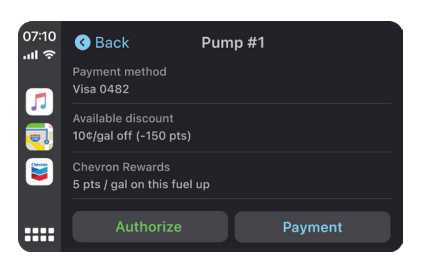

| 07:10<br>I रू | Pump #1 Authorizing payment Just a moment | Fueling |
|---------------|-------------------------------------------|---------|
|               |                                           |         |
|               |                                           |         |

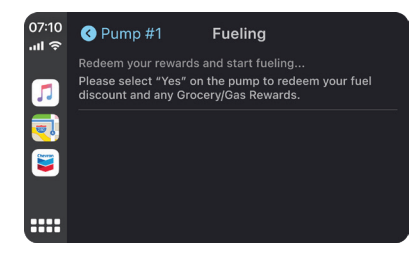

| 07:10<br>II ຈີ | 🔇 Pump #                      | ŧ1                        | Fueling       |  |
|----------------|-------------------------------|---------------------------|---------------|--|
|                | Preparing you<br>Thank you fo | ur receipt.<br>r shopping | with us today |  |
|                |                               |                           |               |  |
| <b>E</b>       |                               |                           |               |  |
|                |                               |                           |               |  |
|                |                               |                           | Got it!       |  |

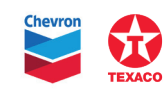

## CHEVRON & TEXACO APPS AND REWARDS PROGRAM HELP CENTER

For more help, contact the Consumer Connection Center through the app or call directly at 1-885-285-9595. Available Mon-Friday 7AM-7PM CST.

- Press the **Profile** icon in the upper left of the **Home** screen.
- Go to Help.
- Go to **Contact us** and follow the prompts.

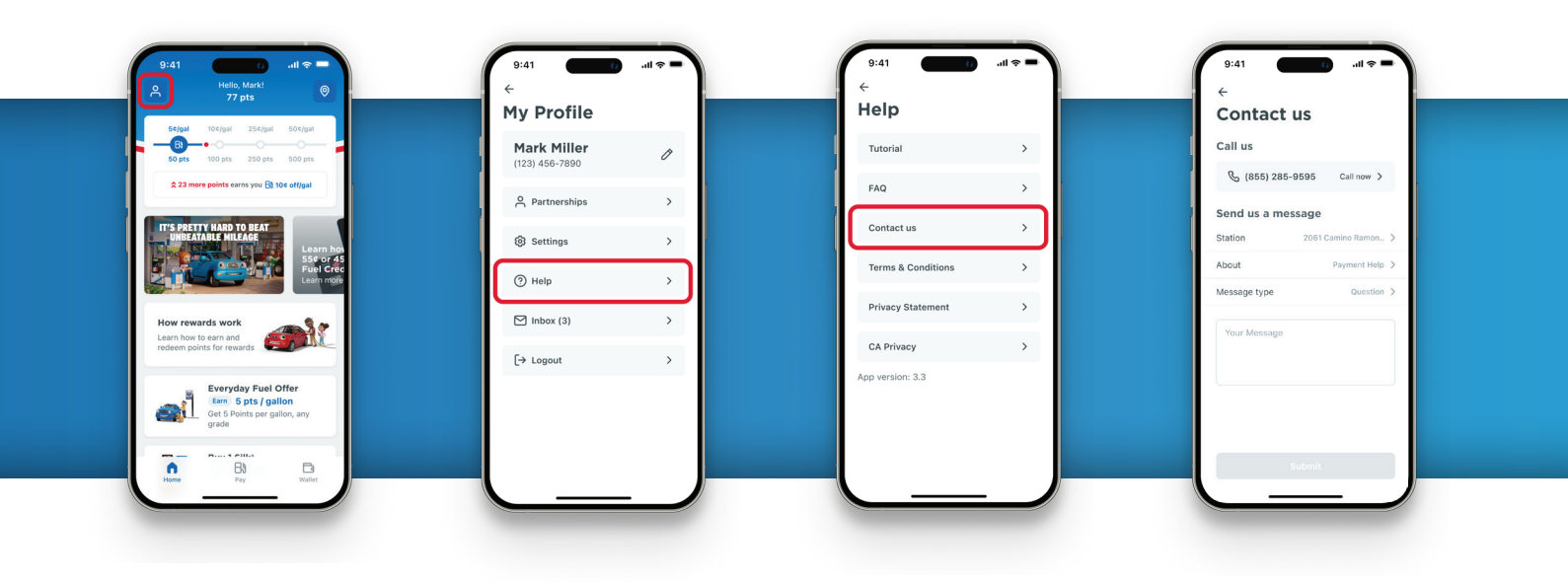

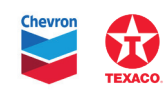